## Strona Główna

11.05.2021 11:16

Dziennik elektroniczny

W naszej szkole funkcjonuje dziennik elektroniczny UONET+firmy Vulcan. Dziennik jest bezpłatny dla uczniów i rodziców. Rodzice chcący korzystać z dziennika powinni wypełnić deklarację i przekazać wychowawcy.

Aby zobaczyć informacje o swoim dziecku:

1. W pasku adresu przeglądarki internetowej wpisz adres dziennika elektronicznego https://uonetplus.vulcan.net.pl/rabkazdroj lub kliknij odnośnik w menu głównym na naszej stronie. Wyświetli się powitalna strona systemu.

2. Kliknij przycisk Załóż konto, a następnie wpisz adres e-mail, który podałeś wychowawcy.

3. Zaznacz opcję Nie jestem robotem i kliknij przycisk Wyślij wiadomość.

4. Sprawdź skrzynkę swojej poczty elektronicznej. Przeczytaj wiadomość i kliknij link podany w treści, aby nadać własne hasło.

5. Wprowadź nowe hasło, którym będziesz się posługiwał, zaznacz opcję Nie jestem robotem i kliknij przycisk Ustaw nowe hasło.

6. Od tego momentu możesz logować się do systemu, korzystając z adresu e-mail i ustalonego przez siebie hasła.

7. Przeglądaj informacje o swoim dziecku, otwierając poszczególne zakładki.

Informacje na temat poruszania się w programie znajdziesz na zakładce Pomoc.

Film - Jak po raz pierwszy zalogować się do E - dziennika UONET+